# Periodika

## Lägga upp en prenumeration

## Sök upp posten i katalogen, välj Ny prenumeration

## jinformation för Allt om hobby :

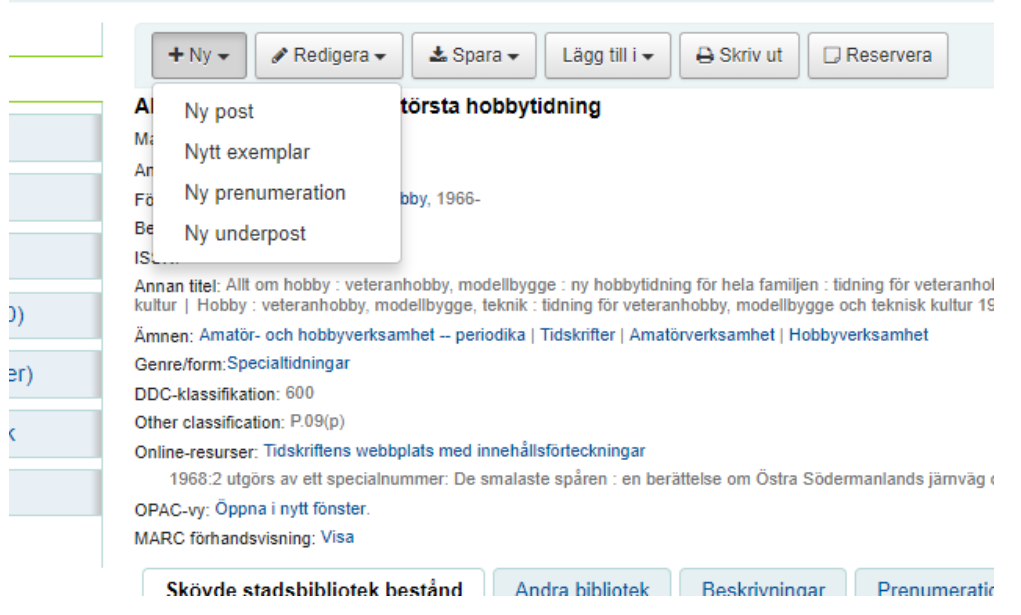

### Lägg till en ny prenumeration (1/2)

| Prenumerationsinf             | ormation        |                 |                 |                                 |              |
|-------------------------------|-----------------|-----------------|-----------------|---------------------------------|--------------|
| Leverantör:                   |                 | (               |                 | Q Sök efter leverantör          |              |
| Post:                         |                 |                 | 21955           | All on hobby :                  | Objectorisi  |
|                               | Q Sök efter pr  | ost   + Skapa p | ost             |                                 |              |
|                               | i skapa en exe  | mplarpost när   | detta periodia  | a tas emot                      |              |
| 0                             | ) skapa inte en | exemplarpos     | t när detta per | iodika tas emot                 |              |
|                               | lar det kommer  | ett oregelbund  | et nummer;      |                                 |              |
| 0                             | Hoppa över      | exemplar num    | mer             |                                 |              |
|                               | Behåll exem     | plarnummer      |                 |                                 |              |
|                               |                 |                 |                 |                                 |              |
| Manuell historik:             |                 |                 |                 | _                               |              |
| Hyllsignatur:                 | TIDSKRIFTE      | R               |                 |                                 |              |
| Bibliotek:                    | Algarás biblio  | nek             | ,               | (valj ett bibliotek)            |              |
| Publika<br>meddelanden:       |                 |                 | li li           | _                               |              |
| icke publik<br>kommentar:     |                 |                 | 4               |                                 |              |
| ntacarmeddelanden             | d tenen         | •               |                 |                                 |              |
| Om ett r                      | reddelande val  | s kan låntagare | prenumerera på  | notifieringar när ett nytt numm | er anländer. |
| Plats:                        | Tidskrift       |                 | •               |                                 |              |
| Exemplartyp:                  | Referens        |                 | •               |                                 |              |
| medietyp för äldre<br>nummer: | Tidskrift       |                 | •               |                                 |              |
| Respittid:                    | 0               | dag(ar)         |                 |                                 |              |
| Antal nummer att              |                 |                 |                 |                                 |              |
| visa internt:                 |                 |                 |                 |                                 |              |
| Antal nummer att              |                 |                 |                 |                                 |              |
| alimänheten:                  |                 |                 |                 |                                 |              |

## Observera:

Exemplartyp=Exemplartyp för senaste nummer

Om man väljer Referens som exemplartyp för senaste nummer så slipper man ett moment vid mottagningen

### Lägg till en ny prenumeration (2/2)

| Planaring periodika                                     |
|---------------------------------------------------------|
| stational benoting                                      |
| Publiceringsdatum<br>första utgiva:                     |
| Frekvens: Oregebunden •                                 |
| Prenumerationatist: nummer • 12 (ange belopp i siftror) |
| Standatum för 2018-02-26 20                             |
| Słutdatum för 📧                                         |
| Numreringsmönster: 2018 : nummer                        |
| Lokat: On tort al anxieds angelska                      |
| Number                                                  |
| Börjar med s                                            |
| Inne rakmano 0                                          |
| Visa avancerat mönster                                  |
| << Föregående Testa prognosmönster                      |

Fyll i alla rödmarkerade fält

Man måste fylla i antingen Prenumerationstid eller Slutdatum

Inre räknare ska vara =0

Man måste testa prognosmönster innan man kan spara

Avsluta med Spara prenumeration

## Ankomstregistrera periodika

Gå till Periodika – sök upp titeln – välj rätt bibliotek – klicka på Mottagning av periodika

| :<br>Sök prenumerationer                                                                                                    | Titel: allt om hobt                                                                         | oy<br>oqon                             | Skicka                             | Avancerad                    | sökning                                                                        |                                               |    |                                                |    |                            |   |                                                                                                    |
|----------------------------------------------------------------------------------------------------|---------------------------------------------------------------------------------------------|----------------------------------------|------------------------------------|------------------------------|--------------------------------------------------------------------------------|-----------------------------------------------|----|------------------------------------------------|----|----------------------------|---|----------------------------------------------------------------------------------------------------|
|                                                                                                    |                                                                                             |                                        |                                    |                              |                                                                                |                                               |    |                                                |    |                            |   |                                                                                                    |
| N                                                                                                    |                                                                                             |                                        |                                    |                              |                                                                                |                                               |    |                                                |    |                            |   |                                                                                                    |
| Ny prenumeration                                                                                                    |                                                                                             |                                        |                                    |                              |                                                                                |                                               |    |                                                |    |                            |   |                                                                                                    |
| riodikapronumo                                                                                                    | rationer (5 hitt                                                                            | ades)                                  |                                    |                              |                                                                                |                                               |    |                                                |    |                            |   |                                                                                                    |
| louikaprenume                                                                                                    |                                                                                             | uucsj                                  |                                    |                              |                                                                                |                                               |    |                                                |    |                            |   |                                                                                                    |
| Iouikaprenume                                                                                                    |                                                                                             | uucoj                                  |                                    |                              |                                                                                |                                               |    |                                                |    |                            |   |                                                                                                    |
| ppna (4) Stängt (1)                                                                                                    |                                                                                             | uucoj                                  |                                    |                              |                                                                                |                                               |    |                                                |    |                            |   |                                                                                                    |
| ppna (4) Stängt (1)                                                                                                    |                                                                                             | uucoj                                  |                                    |                              |                                                                                |                                               |    |                                                |    |                            |   |                                                                                                    |
| ppna (4) Stängt (1)                                                                                                    | ▼-objekt () Först (                                                                         | ) Föregå                               | ende Nāsta (ə) Seni                | ast ()) Sök                  | :                                                                              |                                               |    |                                                |    |                            |   |                                                                                                    |
| ppna (4) Stängt (1)<br>Visar 1 till 4 av 4 Visa 20<br>ISSN                                                                                                    | ▼-objekt (*) Först (*)                                                                      | () Föregå                              | ende Nästa (#) Sena<br>Kommentarer | ast (ii) Sök                 | Bibliotek                                                                      | Plats                                         | ¢  | Hyllsignatur                                   | ¢  | Utgångsdatum               | ¢ | Åtgärder                                                                                                    |
| Indikapi enumeri           ppna (4)         Stangt (1)           Visar 1 till 4 av 4         Visa 20           ISSN         002-6190                                                                                                    |                                                                                             | <ul> <li>Föregå</li> <li>¢</li> </ul>  | ende Nästa (#) Sena<br>Kommentarer | ast ()) Sök<br>¢<br>Hjo b    | Bibliotek                                                                      | Plats                                         | ¢  | Hyllsignatur                                   | ¢  | Utgångsdatum               | ¢ | Åtgärder                                                                                                    |
| Indicapt enumer           ppna (4)         Stangt (1)           Visar 1 till 4 av 4         Visa 20           ISSN         Indicapt enumer           1002-6190         Indicapt enumer                                                                   |                                                                                             | <ul> <li>Föregå</li> </ul>             | ende Nästa (e) Sena<br>Kommentarer | ast ()) Sök<br>Hjo b<br>Sköv | Bibliotek<br>bibliotek<br>de stadsbibliotek                                    | Plats                                         | ¢  | Hyllsignatur                                   | ¢  | Utgångsdatum               | ¢ | Åtgärder<br>Mottagning av periodika<br>Mottagning av periodika                                                       |
| Image: stangt (1)         Stangt (1)           visar 1 till 4 av 4         visa 20           ISSN         -           1002-6190         -           1002-6190         -                                                                                  |                                                                                             | <ul> <li>Föregå</li> <li>¢</li> </ul>  | ende Nästa (a) Sena<br>Kommentarer | ast ()) Sök                  | Bibliotek<br>oibliotek<br>de stadsbibliotek                                    | Plats     Tidskrifter                         | \$ | Hyllsignatur<br>Tidskriftshylla                | ¢  | Utgångsdatum<br>2019-01-01 | ¢ | Åtgärder<br>Mottagning av periodika<br>Mottagning av periodika<br>Mottagning av periodika                            |
| Istangt en uniter           typpna (4)         Stangt (1)           Visar 1 till 4 av 4         Visa 20           ISSN         -           1002-6190         -           1002-6190         -           1002-6190         -           1002-6190         - | Jobjekt (4) Först (4)     Titel     Allt om hobby :     Allt om hobby :     Allt om hobby : | <ul> <li>Föregå</li> <li>¢</li> </ul>  | ende Nästa (a) Sena<br>Kommentarer | ast ()) Sök                  | Bibliotek<br>vibliotek<br>de stadsbibliotek<br>nolms bibliotek                 | Plats     Iidskrifter     Tidskrift           | \$ | Hyllsignatur<br>Tidskriftshylla<br>TIDSKRIFTFR | \$ | Utgångsdatum<br>2019-01-01 | ¢ | Âtgärder<br>Mottagning av periodika<br>Mottagning av periodika<br>Mottagning av periodika                            |
| Istangt (1)           Visar 11 811 4 av 4         Visa 20           ISSN                                                                                                    | Jobjekt (4) Först (4)     Titel     Alit om hobby :     Alit om hobby :     Alit om hobby : | <ul> <li>Föregå</li> <li>\$</li> </ul> | ende Nästa (ə) Sen<br>Kommentarer  | ast ()) Sök                  | Bibliotek<br>ibliotek<br>de stadsbibliotek<br>rolms bibliotek<br>rås bibliotek | Plats     Plats     Tidskrifter     Tidskrift | \$ | Hyllsignatur<br>Tidskriftshylla<br>TIDSKRIFTER | \$ | Utgångsdatum<br>2019-01-01 | ¢ | Átgärder<br>Mottagning av periodika<br>Mottagning av periodika<br>Mottagning av periodika<br>Mottagning av periodika |

Kontrollera att det är rätt nummer – klicka på den otydliga texten

#### Periodikautgåva Allt om hobby : (Tidskrift ) hyllsignum: TIDSKRIFTER

| in. | Numrerad                           | Publicerad | Publicerad (text) | Väntas den | Status      | Kommentarer |
|-----|------------------------------------|------------|-------------------|------------|-------------|-------------|
| T   | Nummer 2018 : 1                    | 2018-02-26 |                   | 2018-02-26 | Förväntas • |             |
| I   | Klicka för att lägga till exemplar |            |                   |            |             |             |
| ľ   | Bilaga                             |            |                   |            | · •         |             |
|     | Klicka för att lägga till exemplar |            |                   |            |             |             |

Spara

## Därefter finns två alternativ:

## Alternativ 1 – Skövdes filialer + Tibro

## Periodikautgåva Allt om hobby : (Tidskrift ) hyllsignum: TIDSKRIFT Fyll i streckkod

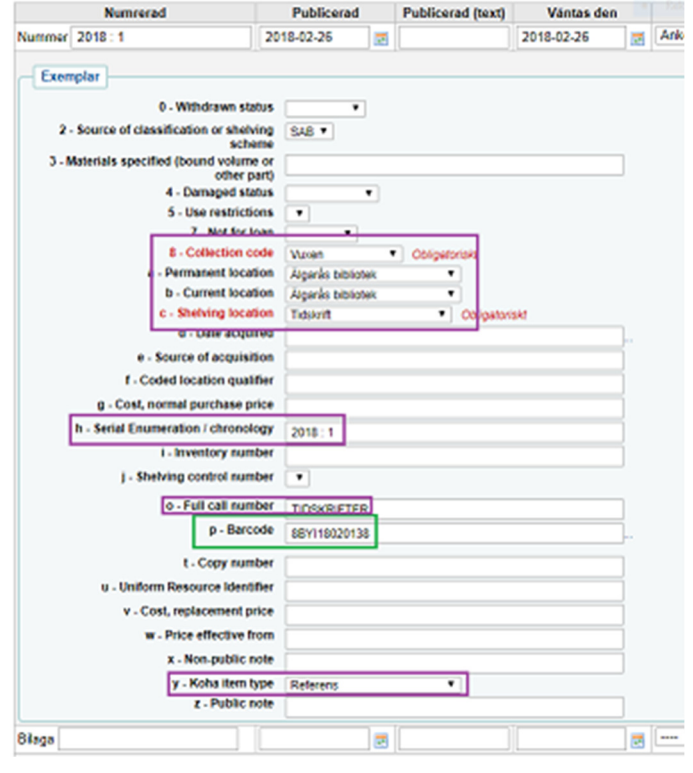

Alla andra uppgifter fylls på automatiskt

Om de inte fylls på automatiskt – sök upp prenumerationen och kontrollera om något värde har fallit bort.

Item type=Referens gör att senaste numret inte kan lånas ut, det ändras automatiskt till Tidskrift när nästa nummer kommer

### Alternativ 2 – övriga bibliotek

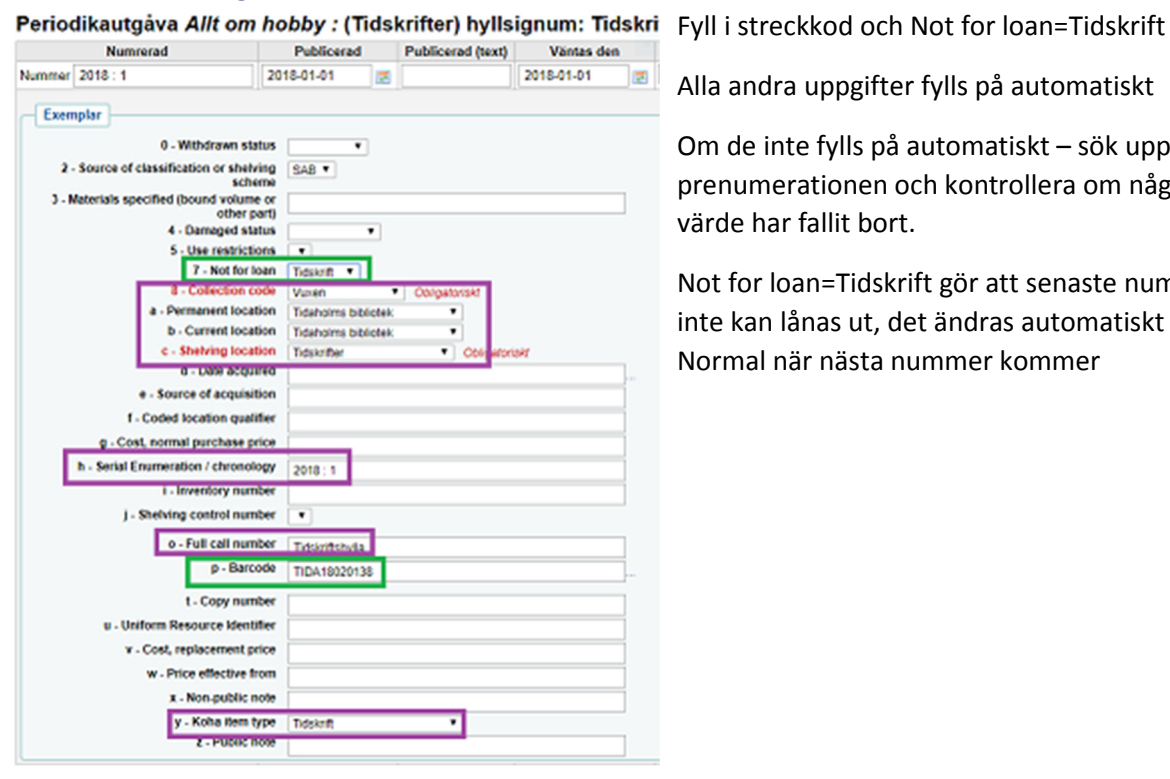

Alla andra uppgifter fylls på automatiskt

Om de inte fylls på automatiskt – sök upp prenumerationen och kontrollera om något värde har fallit bort.

Not for loan=Tidskrift gör att senaste numret inte kan lånas ut, det ändras automatiskt till Normal när nästa nummer kommer